## 학술발표회 온라인투고시스템 제출논문 수정 및 취소 방법 1/2

# Submitted Paper List에 표시된 논문제목을 클릭한 후, Paper Status 화면에서 'Modify' 또는 'Withdraw' 버튼 클릭

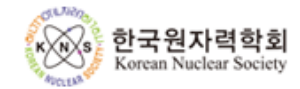

KNS 2017 Autumn Meeting, October 25-27, Hotel Hyundai Gyeongju

Log-out

### Submission Click here

- Submission Due : 2017-08-24
- Modification of Submission Due : 2017-08-28
- Withdrawal Due : 2017-08-28
- Revised Paper Submission Due :
- Advance Registration Due : 2017-10-11
- Presentation File Upload Due : 2017-11-03

# Submitted Paper List Total : 1 Paper No. Title Review Result Submission Date 17A-001 [TEST] Validation of MARS-LMR Code using EBR-II U... 2017.07.24

### 학술발표회 온라인투고시스템 제출논문 수정 및 취소 방법 2/2

- 'Modify' 버튼을 이용하여 제출논문의 수정이 가능함
- (입력내용 수정 또는 파일 재 업로드 후 Submit 버튼 클릭)
- 'Withdraw' 버튼을 이용하여 제출논문의 취소가 가능함

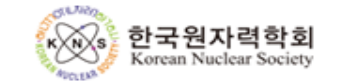

KNS 2017 Autumn Meeting, October 25-27, Hotel Hyundai Gyeo

Modify

Withdraw

#### Submission Click here

| Paper Status            |                                                                                    |
|-------------------------|------------------------------------------------------------------------------------|
| Paper No.               | 17A-001                                                                            |
| Title                   | [TEST] Validation of MARS-LMR Code using EBR-II Unprotected Loss of Heat Sink Test |
| Authors                 | Chiwoong Choi(KAERI), Taekyoung Jeong(KAERI), and Kwilim Lee(KAERI)                |
| Speaker Name            | Chiwoong Choi                                                                      |
| Speaker Email           | news@kns.org                                                                       |
| Speaker Cell Phone      | 010-0000-0000                                                                      |
| Corresponding Author    | Chiwoong Choi                                                                      |
| Paper File              | <u>(3)17A-001.pdf</u>                                                              |
| First Choice Section    | 01. Reactor System Technology /1-4. Liquid Metal Reactor System Technology         |
| Second Choice Section   | 05. Thermal Hydraulics and Safety/5-2. Thermal Hydraulic Analysis                  |
| Presentation Preference | Oral Presentation                                                                  |
| Submission Date         | 2017.07.24 11:10                                                                   |
| Last Modification Date  |                                                                                    |

Return